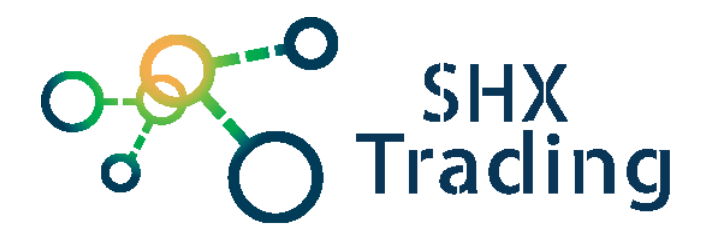

# Venkovní otočná HD WiFi IP kamera EasyN A1BF

## Návod k obsluze

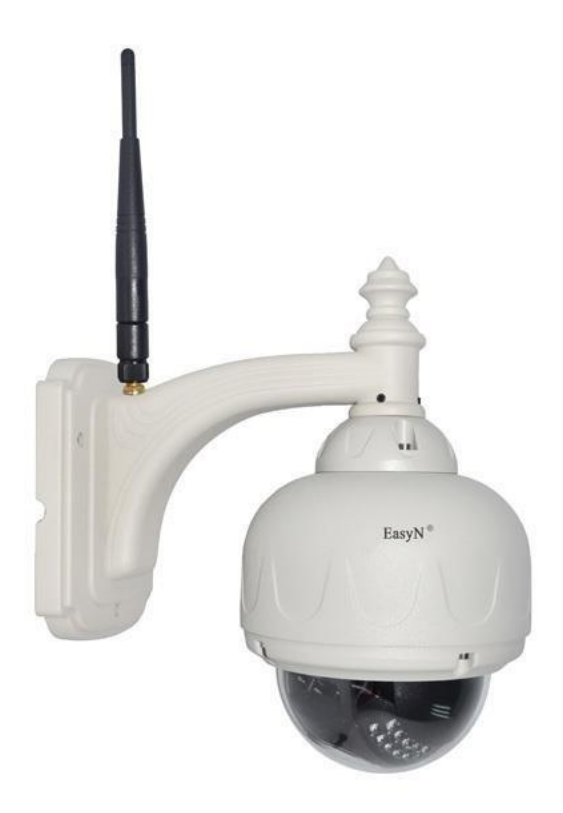

#### Kontakt na dodavatele:

SHX Trading s.r.o.

Týmlova 8, Praha 4, 140 00

Tel: 244 472 125

SHX Trading s.r.o.

## 1. Zobrazení přístroje

## **<u>1.1 Celkový pohled</u>**

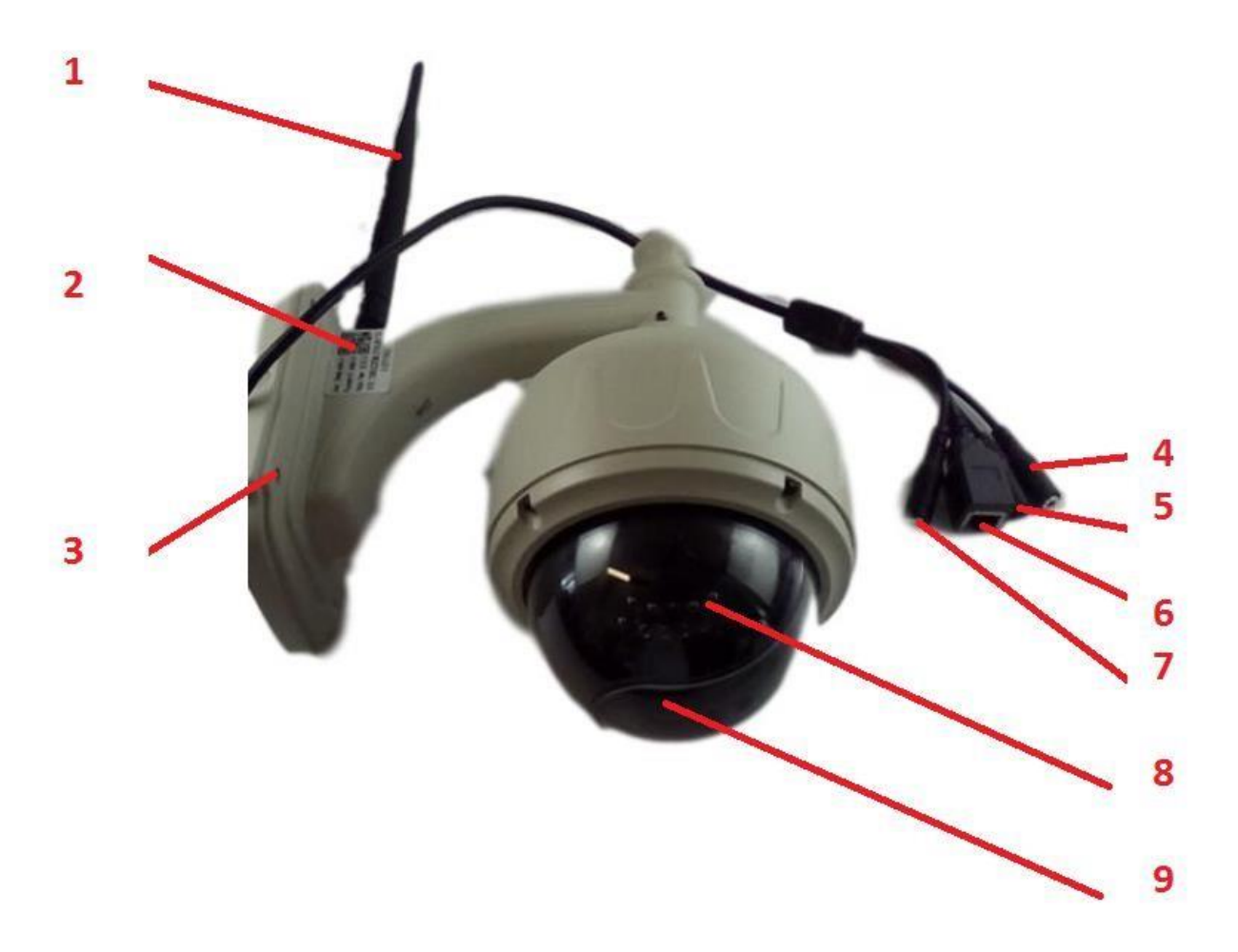

- 1 Anténa
- 2 QR kód
- 3 Otvory pro uchycení kamery
- 4 Napájecí konektor kamery (12V)
- 5 Konektor pro připojení mikrofonu (Line IN)
- 6 Konektor pro připojení LAN kabelu
- 7 Konektor pro připojení reproduktoru (Line out)
- 8 Přísvit
- $9-\check{C}o\check{c}ka\ Kamery$

## 2. Rychlý start

#### Vložení micro SD karty

Do kamery je možné vložit micro SD kartu. Slot naleznete ukrytý uvnitř kamery.

1. Odšroubujte přední kryt kamery, který je připevněn pomocí šroubků

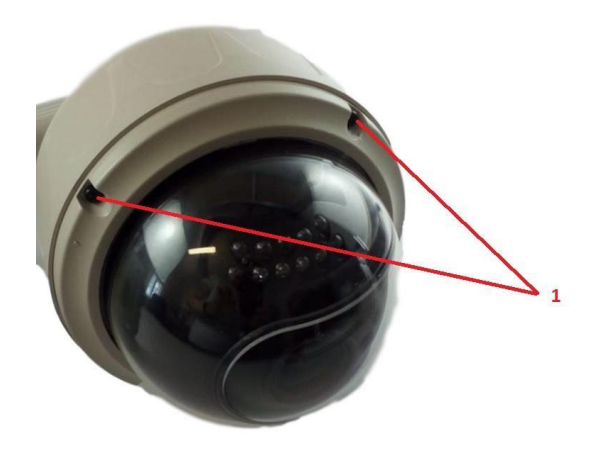

1 – imbusové šroubky

2. Dále demontujte plastový průhledný kryt, který je připevněn šroubky

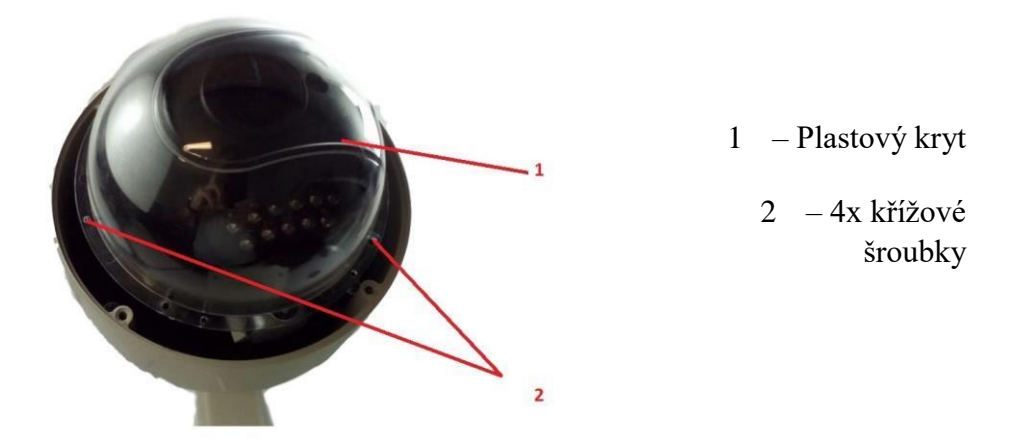

**3.** Poté demontujte poslední část krytu (černý plastový kryt) pod kterým se skrývá kamerový modul. Tento kryt není pevně připevněn ke kameře.

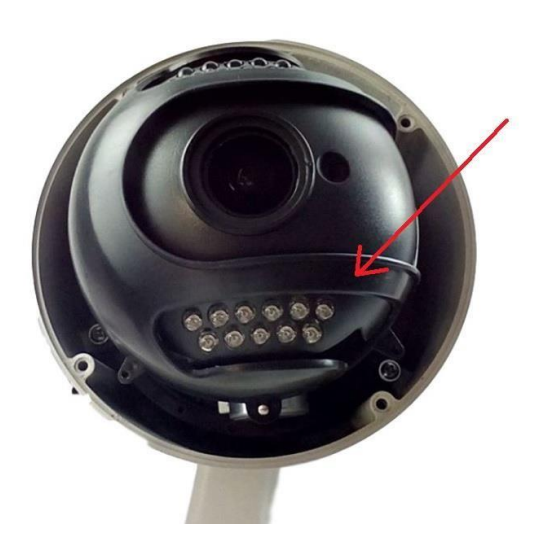

**4.** Vložte do slotu micro SD kartu.

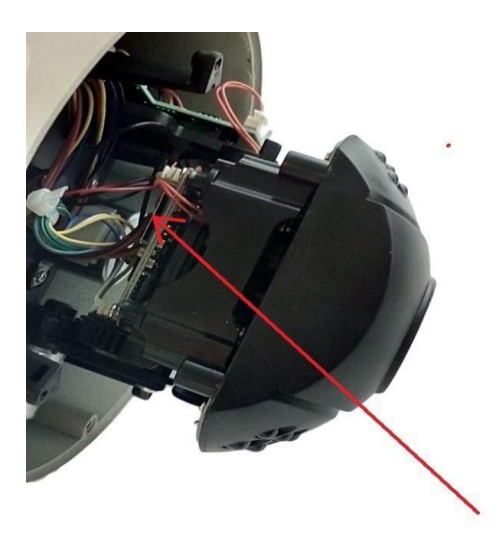

5. Poté upevněte všechny kryty zpět na kameru

## <u>Zapojení</u>

- 1. Přišroubujte anténu ke kameře.
- 2. Připojte kameru přes LAN kabel.
- 3. Kameru připojte pomocí přiloženého příslušenství do el. sítě.
- 4. Dále postupujte dle návodu pro aplikaci Easyn P.

## 4. Specifikace

| Parametr                        | Popis                                                   |
|---------------------------------|---------------------------------------------------------|
| Konektivita                     | WiFi; ethernet                                          |
| Rozlišení                       | 1280x720@25FPS                                          |
| Objektiv                        | 1/4 CMOS                                                |
| Min. osvětlení                  | 0 LUX                                                   |
| Komprimace videa                | MJPEG                                                   |
| IR přisvícení                   | do 20 metrů                                             |
| Pan / Tilt rozsah               | 355° horizontálně; 90° vertikálně                       |
| Protokoly                       | HTTP / TCP / IP / UDP / SMTP / DDNS / SNTP / DHCP / FTP |
| Alarmy                          | Při detekci pohybu                                      |
| Počet uživatelů v jeden okamžik | až 4                                                    |
| Napájení                        | 12V                                                     |
| Rozměry                         | 230 x 230 x 210mm                                       |
| Váha                            | 2kg                                                     |

## 5. FAQ – často kladené dotazy:

## "Na kartu se nenahrává žádný záznam"

Zkontrolujte, zda má Vaše karta kapacitu mezi 8 – 128 GB, jinou výrobek nepodporuje.

## "Mám kompatibilní kartu, ale přesto se žádný záznam nenahrává" Zkuste

kartu zformátovat v PC.

#### "Aplikace je spárována s programem, přesto nevidím obraz"

Vyzkoušejte dosah Vaší Wi-Fi sítě, například na mobilním telefonu. Připojení musí být na obou zařízeních – tedy i na Vašem telefonu.

#### "Nevím jak načíst QR kód/nelze mi načíst"

Pokud není Váš telefon vybaven QR čtečkou, lze ji stáhnout zadarmo v obchodě s aplikacemi, například "QR code reader". Případně je možné zadat kód manuálně.

## 6. Závěrečná ustanovení

Budeme rádi, pokud věnujete pozornost i našim dalším produktům z kategorie <u>Bezpečnostní</u> kamery.

Ovládání přístroje se může v závislosti na jednotlivých sériích drobně lišit.

Přístroj používejte v souladu s platnými právními předpisy. Dodavatel nenese žádnou odpovědnost za použití přístroje v rozporu s těmito předpisy.

Tento návod je majetkem společnosti SHX Trading s.r.o. Veškeré kopírování či jiné rozmnožování podléhá schválení touto společností.